PL

# Instrukcja montażu i obsługi sterownika MiniSOL

Przed rozpoczęciem użytkowania urządzenia zapoznaj się z niniejszą instrukcją.

#### 1. PRZEZNACZENIE

Sterownik MiniSOL jest przeznaczony do w pełni automatycznego sterowania pompą obiegu solarnego sterowaną sygnałem PWM2.

#### 2. BEZPIECZEŃSTWO

Sterownik MiniSOL może być użytkowany przez dzieci w wieku co najmniej 8 lat i przez osoby o obniżonych możliwościach fizycznych, umysłowych i osoby o braku doświadczenia i znajomości urządzenia, jeżeli zapewniony zostanie nadzór lub instruktaż odnośnie użytkowania go w bezpieczny sposób, tak aby związane z tym zagrożenia były zrozumiałe. Dzieci nie powinny bawić się sterownikiem.

Jeżeli przewód zasilający pompy obiegowej ulegnie uszkodzeniu, to powinien on być wymieniony u wytwórcy.

# 3. ZAWARTOŚĆ OPAKOWANIA

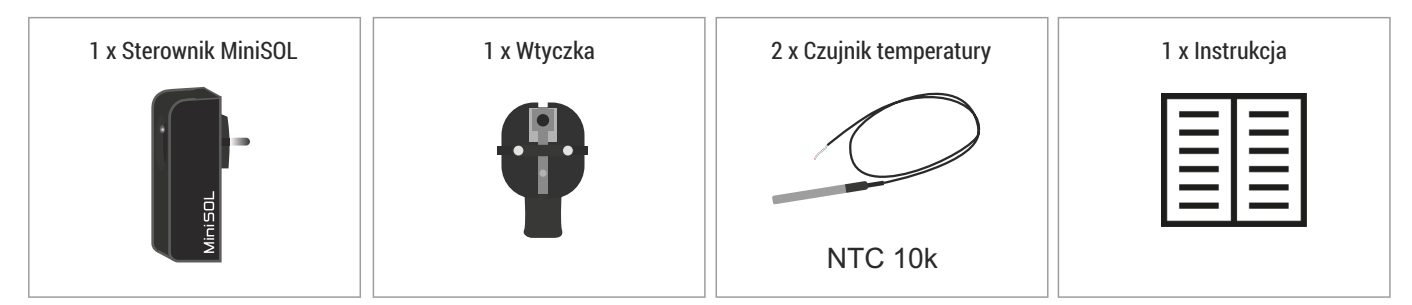

## 4. SCHEMAT PODŁĄCZENIA

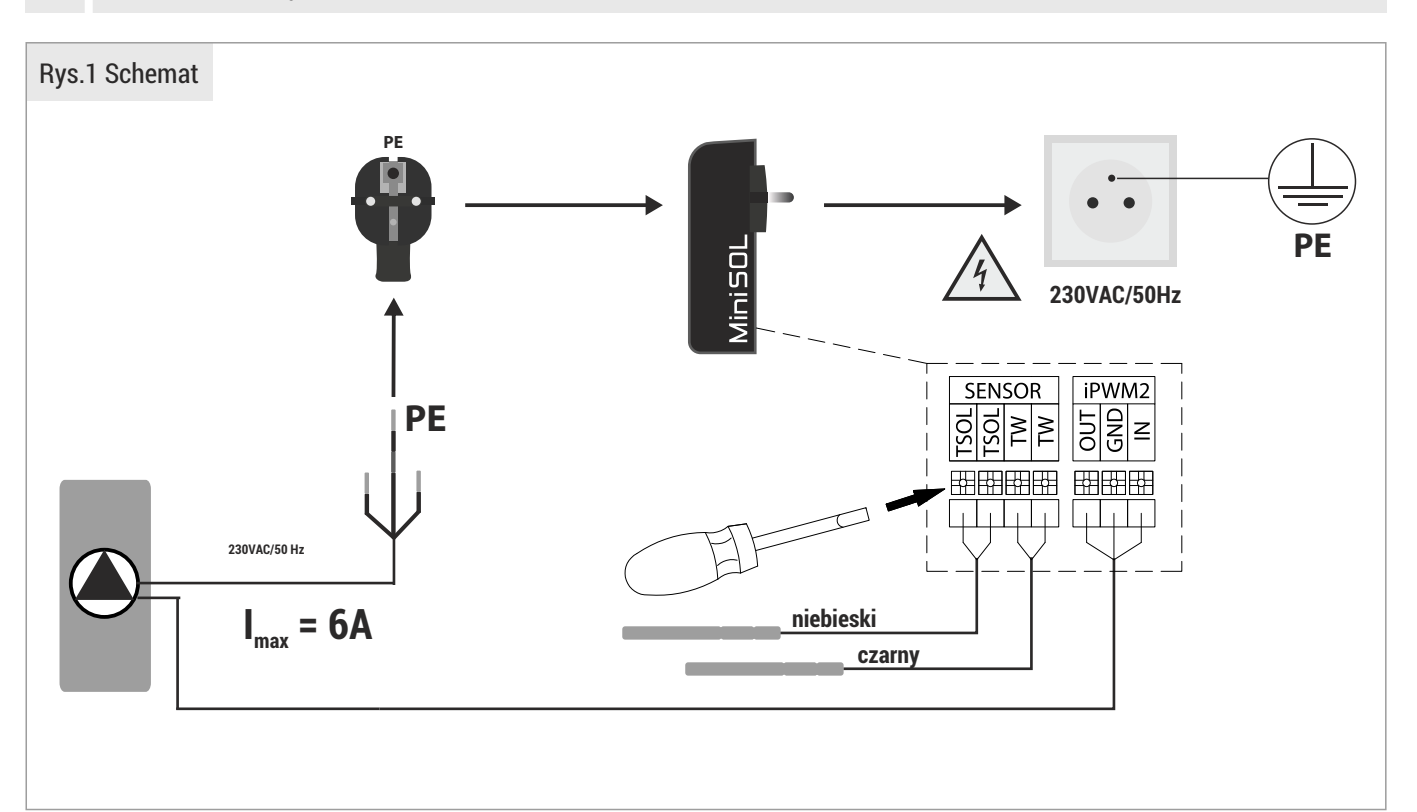

## 5. URUCHOMIENIE – PRACA BEZ APLIKACJI

Włożenie sterownika do gniazdka powoduje (START) uruchomienie pompy obiegowej w trybie serwisowym na maksymalnych obrotach przez 5 min (tryb odpowietrzania instalacji). Po tym czasie pompa przechodzi w tryb pracy automatycznej. Zielona dioda sygnalizuje aktualny stan pracy pompy. Wyciągnięcie i ponowne włożenie sterownika MiniSOL do gniazdka powoduje RESTART urządzenia i ponowne uruchomienie pompy obiegowej na maksymalnych obrotach przez 5 min.

|                      | START/RESTART | DIODA<br>ZIELONA                                                                                                    |
|----------------------|---------------|----------------------------------------------------------------------------------------------------|
| TRYB<br>SERWISOWY    | 5 min         | 3 x - H POMPA WŁĄCZONA,<br>MAX OBROTY                                                                                                    |
| TRYB<br>AUTOMATYCZNY | t > 5 min     | 2 x POMPA WYŁĄCZONA<br>(brak warunków do pracy)<br>1 x POMPA WYŁĄCZONA<br>(osiągnięta wymagana<br>temperatura w zasobniku)<br>ilość POMPA WŁĄCZONA<br>x 0,2 = przepływ [l/min] |

#### 6. STANY ALARMOWE

Sterownik posiada kontrolę stanów alarmowych. Służy do tego celu czerwona dioda. Ilość mrugnięć diody czerwonej oznacza konkretny stan alarmowy opisany w tabeli poniżej.

| DIODA<br>CZERWONA |                                               |                          |
|-------------------|-----------------------------------------------|--------------------------|
| 1x 🗮              | błąd czujnika temperatury kolektora           | ERROR<br>pompa wyłączona |
| 2x =              | błąd czujnika temperatury<br>wody w zasobniku | ERROR<br>pompa wyłączona |
| 3x =              | błąd PWM OUT                                  | ERROR<br>pompa włączona  |
| 4x =              | błąd PWM IN                                   | ERROR<br>pompa wyłączona |
| 5x =              | awaria pompy                                  | ERROR<br>pompa wyłączona |
| CONST >           | brak przepływu                                | ERROR<br>pompa wyłączona |

#### UWAGA!!!

Każdy stan alarmowy powoduje wyłączenie pompy kolektorów słonecznych. Wyjątek stanowi możliwość pracy sterownika bez sygnału zwrotnego z pompy (PWM OUT) – praca taka sygnalizowana jest poprzez pulsowanie diody czerwonej w trybie (3 🛁 < - przerwa).

#### 7. URUCHOMIENIE – PRACA Z APLIKACJĄ (bezpośrednie połączenie ze sterownikiem/bez użycia routera)

#### Krok 1

Zainstaluj aplikację.

ikację. MiniSOL

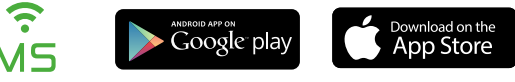

#### UWAGA!!!

Nie uruchamiać aplikacji bezpośrednio po zainstalowaniu na urządzeniu mobilnym. Upewnić się czy aplikacja nie jest uruchomiona w tle.

# Krok 2 Włożyć sterownik MiniSOL do gniazdka.

#### Krok 3

W ciągu 5 min. od uruchomienia sterownika (dioda zielona pulsuje w trybie 3 x puls – przerwa) połącz urządzenie mobilne ze sterownikiem MiniSOL przez sieć Wi-Fi dostępną w urządzeniu mobilnym, z listy znalezionych sieci Wi-Fi.

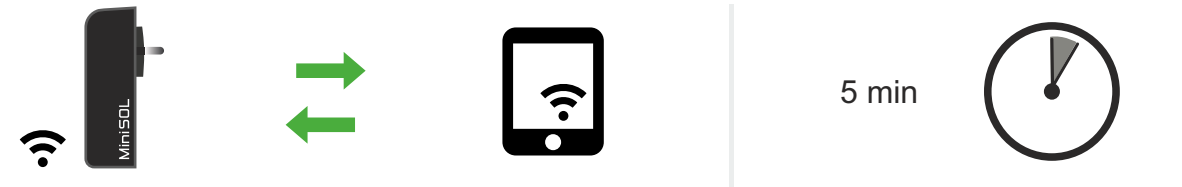

Wybierz sieć Wi-Fi: MiniSOL\_XXX Wpisz hasło: 12345678

UWAGA!!! Jeżeli podczas łączenia do urządzenia przez Wi-Fi urządzenie mobilne pyta czy przełączyć się do innej sieci Wi-Fi, należy odmówić przełączenia (zachowaj sieć MiniSOL). Na niektórych urządzeniach mobilnych zachodzi konieczność wyłączenia transmisji danych na czas łączenia się do sieci Wi-Fi sterownika.

#### Krok 4

Otwórz aplikację MiniSOL na urządzeniu mobilnym.

#### Krok 5

Wybierz urządzenie dostępne na liście (prawidłowe połączenie pasek urządzenia świeci na zielono)

```
xxxxxxxxx_0000xxx
192.168.4.1
```

#### UWAGA!!!

Istnieje możliwość usunięcia urządzenia z listy lub zmiany nazwy. W tym celu należy "złapać pasek" za kolorową prawą krawędź, przesunąć w lewo i wybrać żądaną opcję.

Podczas poprawnego podłącznia sterownika z aplikacją zielona dioda na sterowniku świeci światłem ciągłym.

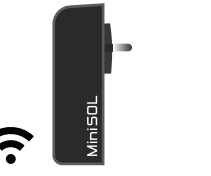

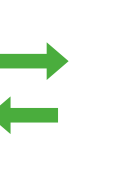

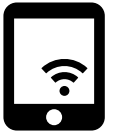

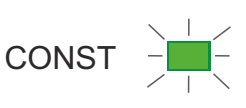

UWAGA!!! Możliwe jest każdorazowe połączenie sterownika MiniSOL bezpośrednio będąc w jego zasięgu. Sterownik będzie zawsze udostępniał własną sieć Wi-Fi: MiniSOL\_XXX. Aby to uczynić należy w aplikacji wybrać "ustawienia" a następnie "opcje Wi-Fi" i przycisnąć ikonę "Komunikacja bezpośrednia". Sieć Wi-Fi sterownika będzie wtedy zawsze aktywna na urządzeniu mobilnym. W każdym momencie można się do niej bezpośrednio podłączyć, bez restartowania sterownika.

#### Krok 6

Korzystaj z pełnej funkcjonalności sterownika MiniSOL poprzez aplikację mobilną.

#### Uwaga!!!

W tym wariancie połączenia, dostęp do aplikacji jest ograniczony przez zasięg sieci Wi-Fi sterownika MiniSOL, a aplikacja może być uruchomiona jednocześnie tylko na jednym urządzeniu.

#### 8. URUCHOMIENIE – PRACA Z APLIKACJĄ (pośrednio poprzez router domowy, lokalnie lub zdalnie).

Sterownik MiniSOL można dodać do sieci domowej poprzez router.

Dzięki temu można używać aplikacji z każdego miejsca w domu, w zasięgu sieci Wi-Fi z routera.

#### Krok 1

Uruchom aplikację MS i połącz się ze sterownikiem MiniSOL poprzez połączenie bezpośrednie.

#### Krok 2

Wybierz zakładkę "Ustawienia 🍄 "

Krok 3

Wybierz ikonę "Opcje Wi-Fi"

Krok 4

Jeśli zostanie włączona lokalizacja w urządzeniu mobilnym - sieć zostanie wyszukana automatycznie (nie trzeba wpisywać ręcznie nazwy). Wpisz lub wybierz nazwę sieci domowej Wi-Fi i wpisz hasło sieci domowej Wi-Fi. UWAGA!!! W niektórych urządzeniach mobilnych po wstawieniu znaku specjalnego automatycznie dodawana jest spacja.

#### Krok 5

Wybierz ikonę: PODŁĄCZ SIĘ DO SIECI Wi-Fi - nastąpi dodanie sterownika do sieci domowej.

Krok 6

Podczas podłączania do sieci Wi-Fi dioda zielona LED rozjaśnia się od min. do max. po czym gaśnie od max. do min. Sterownik próbuje podłączyć się do sieci Wi-Fi. Próba nawiązania połączenia trwa 5 minut. Po upływie 5 minut i braku połączenia z siecią Wi-Fi takim samym trybem pulsuje tylko dioda czerwona przez 1 minutę. Podczas nawiązywania połączenia sterownik realizuje standardowy algorytm pracy.

#### Krok 7

Przełącz sieć Wi-Fi na domową.

UWAGA !!! Przy prawidłowo podłączonym urządzeniu do sieci Wi-Fi, sterownik otrzyma indywidualny numer IP sieci domowej.

#### Krok 8

W aplikacji MiniSOL wybierz dostępne z listy swoje urządzenie.

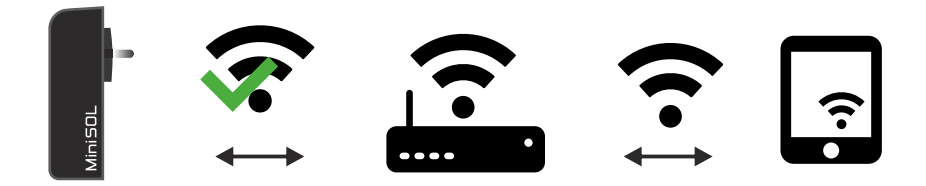

#### Krok 9

Istnieje możliwe zdalne łączenie ze sterownikiem. W tym celu należy wybrać zakładkę "Ustawienia 🌣" i wybrać zdalny dostęp, a następnie potwierdzić wybór.

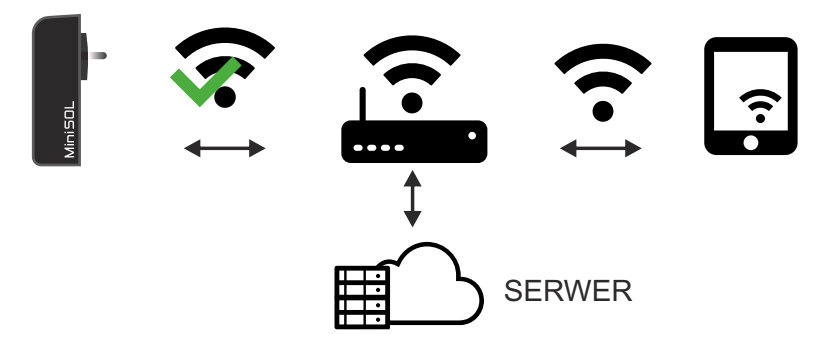

UWAGA!!! Do połączenia zdalnego wymagane jest zalogowanie do aplikacji.

W tym celu należy w lewym górnym rogu w aplikacji wybrać "Dodatkowe opcje" a następnie przycisnąć "Zaloguj się". Teraz należy zarejestrować swoje konto lub zalogować się do aplikacji MiniSOL.

UWAGA !!! Przy uruchomieniu aplikacji należy wybrać zakładkę "urządzenie globalne" a następnie swój sterownik.

#### 9. PODGLĄD INSTALACJI POPRZEZ APLIKACJĘ

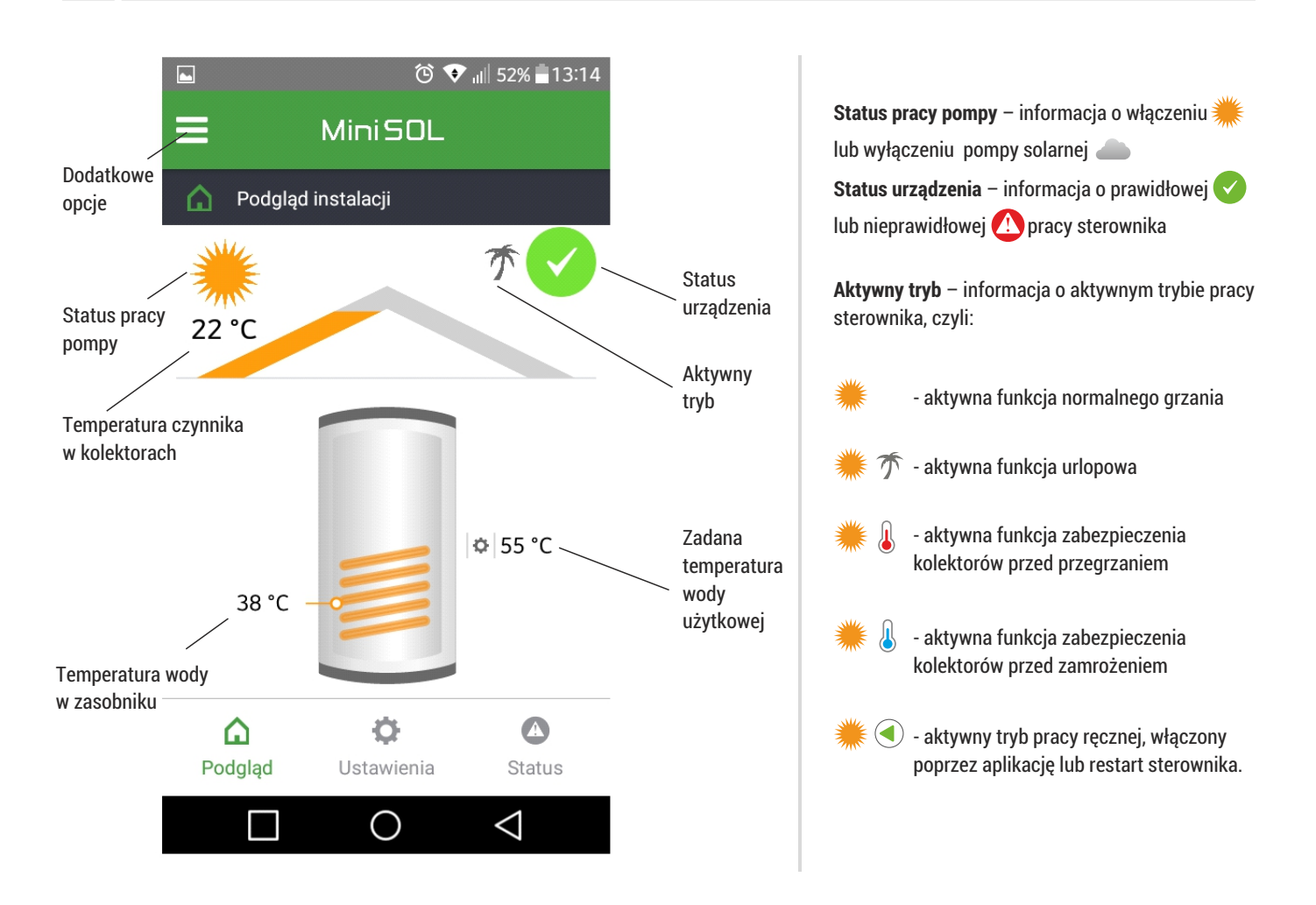

| 10.                                                                                                    | USTAWIENIA                                                                                                    |                                                                                          |                                                                                                    |                                                                                                    |  |  |
|----------------------------------------------------------------------------------------------------|----------------------------------------------------------------------------------------------------|------------------------------------------------------------------------------------------|----------------------------------------------------------------------------------------------------|----------------------------------------------------------------------------------------------------|--|--|
|                                                                                                    | Temperatura wymagana wody użytkowej (zalecane wartości 45°C - 55°C).<br>UWAGA!!! Ustawienie wyższych temperatur może powodować możliwość poparzenia się.<br>W tym celu zaleca się zastosowanie zaworu anty-oparzeniowego na instalacji C.W.U.                                                                                                    |                                                                                          |                                                                                                    |                                                                                                    |  |  |
| ٢                                                                                                    | Temperatura krzepnięcia roztworu - temperatura krzepnięcia zastosowanego czynnika roboczego w instalacji. Wartość odczytana z etykiety zastosowanego czynnika roboczego (zwykle -25°C).<br>UWAGA!!! Wybór innej temperatury krzepnięcia roztworu niż zastosowana może niepoprawnie wskazywać przepływ.                                                                                                    |                                                                                          |                                                                                                    |                                                                                                    |  |  |
| 乔                                                                                                    | Tryb urlopowy – Aktywowana przez użytkownika opcja uruchamia funkcję urlopową, wyłączony zostaje algorytm standardowego grzania wody<br>w podgrzewaczu a uruchomiona zostaje funkcja <b>ochrony przed przegrzaniem kolektorów</b> – patrz niżej.<br>Dodatkowo zostaje włączone chłodzenie wody w podgrzewaczu, jeżeli temperatura wody jest wyższa niż 38°C oraz jest wyższa niż temperatura<br>kolektorów słonecznych.                                                  |                                                                                          |                                                                                                    |                                                                                                    |  |  |
| J                                                                                                    | Ochrona przed przegrzaniem – funkcja zabezpieczająca instalację solarną przed wejściem w stan stagnacji.<br>Funkcja jest aktywna, gdy osiągnięta jest <b>temperatura wymagana wody</b> użytkowej oraz przekroczona jest na kolektorach temperatura 110°C.<br>Pompa zostaje włączona do czasu, gdy temperatura na kolektorach spadnie poniżej 90°C lub zostanie osiągnięta temperatura wody<br>w zasobniku o 10°C większa niż nastawiona " <b>temperatura wymagana</b> ". |                                                                                          |                                                                                                    |                                                                                                    |  |  |
|                                                                                                    | Ochrona przed zamrożeniem – funkcja zabezpieczająca czynnik roboczy przed zamrożeniem.<br>UWAGA!!! Zaleca się włączenie funkcji tylko, jeżeli czynnikiem roboczym układu solarnego jest woda.                                                                                                    |                                                                                          |                                                                                                    |                                                                                                    |  |  |
|                                                                                                    | <b>Tryb serwisowy</b> – pozwala na uruchomienie pompy obiegowej na maksymalnych obrotach w trybie ręcznym niezależnie od aktualnych warunków pracy. Pompa w tym trybie pracuje przez 5 min. Po tym czasie – powrót do pracy w trybie automatycznym.                                                                                                    |                                                                                          |                                                                                                    |                                                                                                    |  |  |
| Typ pompy – opcja pozwalająca na wybór zastosowanej pompy w układzie solarnym.<br>UWAGA!!! Wybór innego typu pompy niż zastosowana może powodować nieprawidłową prace układu. |                                                                                                    |                                                                                          |                                                                                                    |                                                                                                    |  |  |
| Ŷ                                                                                                    | Komunikacja – info                                                                                                    | ormacja o aktualnyn                                                                      | n podłączeniu urządzenia do sieci.                                                                       |                                                                                                    |  |  |
| C                                                                                                    | Oppia WiEi - Wajścia do ustawiań sieci Wi-Fi                                                                                                    |                                                                                          |                                                                                                    |                                                                                                    |  |  |
| Zd                                                                                                    | alny dostęp - Moż                                                                                                    | iliwość zdalnego po                                                                      | dglądu i sterowania instalacją.                                                                          |                                                                                                    |  |  |
| 11. STATUS                                                                                                    |                                                                                                    |                                                                                          |                                                                                                    |                                                                                                    |  |  |
| Symbol Z - poprawna praca                                                                                                    |                                                                                                    |                                                                                          |                                                                                                    |                                                                                                    |  |  |
| Symb                                                                                                    | ol 🚺 - niepopraw                                                                                                    | na praca.                                                                                |                                                                                                    |                                                                                                    |  |  |
| Objaśnienia możliwych ostrzeżeń 🛆 znajdują się w tabeli ponizej.                                                                                                    |                                                                                                    |                                                                                          |                                                                                                    |                                                                                                    |  |  |
| Para                                                                                                    | metr / urządzenie                                                                                                    | Wskazanie                                                                                | Możliwa przyczyna                                                                                        | Wymagane działanie                                                                                                   |  |  |
| Temp                                                                                                    | oeratura kolektora                                                                                                    | n <sup><sup>n</sup></sup>                                                                | Uszkodzony czujnik/<br>Uszkodzony przewód czujnika/                                                      | Wymiana czujnika/<br>Wymiana przewodu czujnika/<br>Sprawdzenie prawidłowości podłączenia<br>przewodów do sterownika/ |  |  |
| Temp                                                                                                    | oeratura wody                                                                                                    | n <sup></sup> "                                                                          | Niewłaściwe podłączenie przewodu<br>do sterownika                                                        |                                                                                                    |  |  |
| Przepływ                                                                                                    | oływ                                                                                                    | n <sup>n</sup>                                                                           | <b>Brak przepływu.</b><br>Przegrzanie instalacji solarnej<br>Praca sterownika bez sygnału zwrotnego iPWM | <b>Brak działania.</b><br>Po spadku temperatury na kolektorach nastąpi<br>reset alarmu i możliwe włączenie pompy     |  |  |
|                                                                                                    | "X"                                                                                                    | <b>Brak przepływu.</b><br>Blokada pracy układu. Zapowietrzony układ<br>Zablokowana pompa | Restart sterownika lub włączenie trybu<br>serwisowego celem uruchomienia pompy                           |                                                                                                    |  |  |

Źle napełniona lub zapowietrzona instalacja,

Awaria pompy

Zablokowany układ

# 12. INFORMACJA DOTYCZĄCA ZBIERANIA ZUŻYTEGO SPRZĘTU ELEKTRYCZNEGO I ELEKTRONICZNEGO

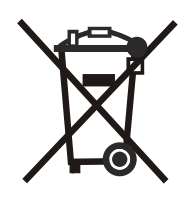

Produkt ten nie powinien być wyrzucany razem z innymi odpadami domowymi. Właściwe usuwanie zużytych urządzeń elektrycznych i elektronicznych pomoże uniknąć potencjalnie niekorzystnych skutków dla środowiska i zdrowia ludzi.

Obowiązek selektywnego zbierania zużytego sprzętu spoczywa na użytkowniku, który powinien oddać go zbierającemu zużyty sprzęt.